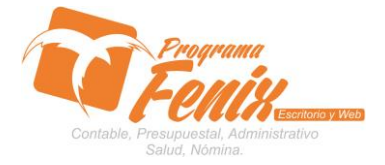

### PROTOCOLO MAESTROS BÁSICOS DE POS

## NOTA IMPORTANTE:

Para utilizar este protocolo es necesario que el USUARIO a utilizarlo posea las siguientes competencias:

- 1) Dominar sistema Windows
- 2) Solucionar problemas básicos de Windows en relación a hardware y software.
- 3) Identificar y poseer la información de :

## a) MOVIMIENTO CONTABLE

- 4) Identificar el sistema general de Programa Fénix en los siguientes aspectos:
  - a) Equipo servidor de datos donde esté instalado Programa Fénix

### Ejemplo

## Ruta=LOCALHOST: D:\PROGRAMA\_FENIX\_2014\DBfenix\

- b) Poseer clave de administrador de sistema
  - i) Usuario 31 o 69
- c) Activar programa de asistencia remota
  - i) ID
  - ii) Clave

Observación: línea de ayuda 7816055 - 3007032330 - 3008038145

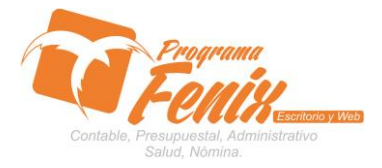

## PROTOCOLO MAESTROS BÁSICOS DE POS

## PROTOCOLO

- 1. Trabajar en el equipo asignado por la empresa.
- 2. Abrir:
  - a. Programa Fénix desde la carpeta o acceso directo o barra de tarea o inicio programas recientes.
  - b. abrir el módulo de Presupuesto
  - c. Pestaña Reportes
  - d. Opción Balance general

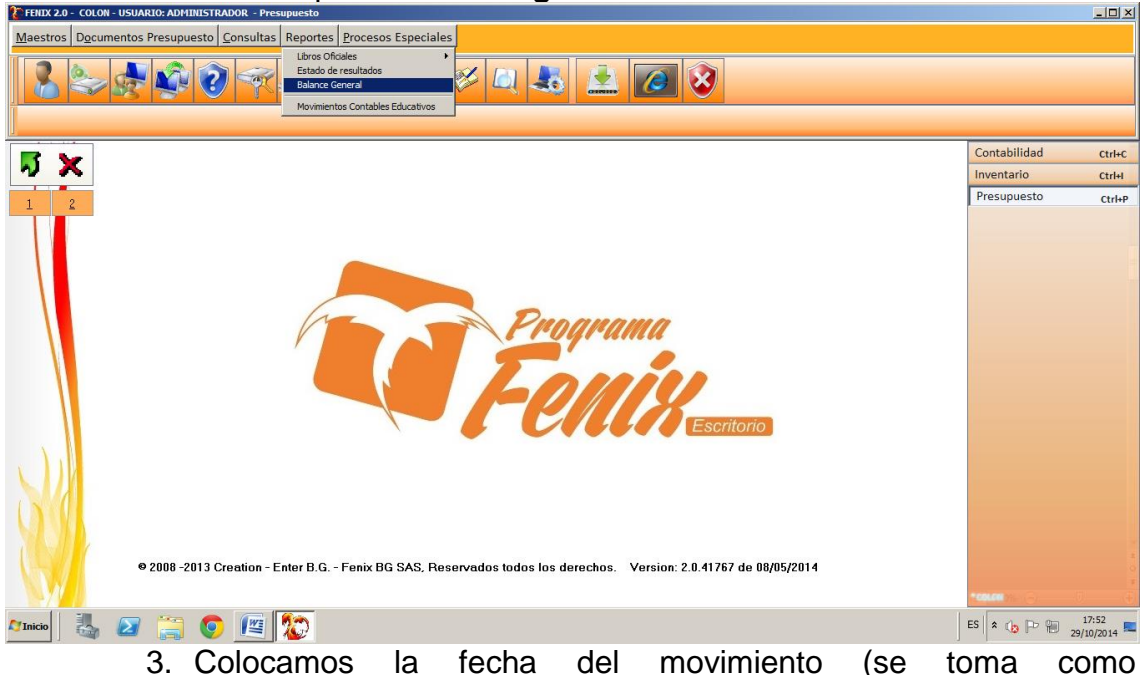

- 3. Colocamos la fecha del movimiento (se toma como predeterminada la fecha del computador)
  - a. Con el cursor nos ubicamos en la casilla Costo inicial y ahí colocamos el centro de costo al que se quiere ver los movimientos o la buscamos presionando la tecla F2, y en la casilla costo final se presiona la tecla F3 para repetir el centro de costo, si no se quiere filtrar por costo se deja en blanco.

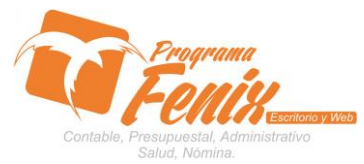

## PROTOCOLO MAESTROS BÁSICOS DE POS

| EFRIX 2.0 - HONDA STORE- USUARIO: ADMINISTRADOR - Contabilidad                                                    |                  | -D×                 |
|----------------------------------------------------------------------------------------------------|------------------|---------------------|
| Maestros Documentos Contabilidad Consultas Reportes Procesos Especiales Medios Magneticos Indicadores Financieros |                  |                     |
| 45, Balance General(1)                                                                                            |                  |                     |
|                                                                                                    | Contabilidad     | Ctrl+C              |
|                                                                                                    | Cuentas X Cobrar | Ctrl+A              |
| 1 2 Fecha proceso: 30/09/2014 I Fecha proceso: 30/09/2014                                                         | Cuentas X Pagar  | Ctrl+P              |
|                                                                                                    | Inventario       | Ctrl+I              |
|                                                                                                    | Compras Credito  | Ctrl+O              |
| 1. Firma uno 2. Firma 2 3. Firma 3 2. Ministral Cuencas                                                           | POS              | CtrbII              |
| SAMIR MORALES                                                                                                    | Nomina           | Ctrl+N              |
| Informe Cerrar                                                                                                    |                  |                     |
| 2008 -2013 Creation - Enter B.G Fenix BG SAS, Reservados todos los derechos. Version: 2.0.41902 de 20/09/2014     | "MANNEA STONE    | •<br>*              |
| 🗥 nico 🛃 🕢 🧱 🕼                                                                                                    | ES 客 🎲 🍽 🗑 30/   | 16:25<br>/09/2014 ⋿ |

 b. Con el cursor nos ubicamos en la casilla Firma y ahí escribimos el nombre de quien debe firmar el estado de resultado, (hay tres casillas y en cada una va una firma diferente)

| 🐮 FENIX 2.0 - HONDA STORE- USUARIO: ADM | IINISTRADOR - Contabilidad                                                                                                    | - 🗆 🗵          |
|-----------------------------------------|----------------------------------------------------------------------------------------------------|----------------|
| Maestros Documentos Contabilidad        | Consultas Reportes Procesos Especiales Medios Magneticos Indicadores Financieros                                                                                                    |                |
| 4.5. Balance General(1)                 | ) 💎 🥪 🖓 🔗 🔍 🕾 👱 🙋 😒                                                                                                    |                |
|                                         | Control/Union                                                                                                    | _              |
| · 치 🗙                                   | Balance General (1)                                                                                                    | Ctrl+C         |
|                                         | Cuentas A Cobra                                                                                                    | Ctri+A         |
| 1 2                                     | Fecha proceso: 30/09/2014 III Z Detallado                                                                                                    | Ctri+P         |
|                                         | Costo Inicial: 0101 Costo Final: 9999 Compras Crédito                                                                                                    | Ctrl+O         |
|                                         | 1 Eima une a time a tim | Ctrl+F         |
|                                         | P.O.S                                                                                                    | Ctrl+U         |
|                                         | SAMIR MORALES Nomina                                                                                                    | Ctrl+N         |
|                                         | Informe Cerrar                                                                                                    |                |
| © 2008 -2013 (<br>2016 - 2013 (         | Creation - Enter B.G Fenix BG SAS, Reservados todos los derechos. Version: 2.0.41902 de 20/09/2014                                                                                                    | 6:26<br>9/2014 |

- c. Nos ubicamos en los chequeos **detallado y mostrar cuentas,** estos se activan dependiendo de cómo queramos que aparezca el informe
- d. Se pulsa el botón ejecutar y fénix nos mostrara en la grilla los movimientos según la información que le hallamos dado

Centro Comercial Las Tiendas Local 05 www.programafenix.com - ronalabn@gmail.com

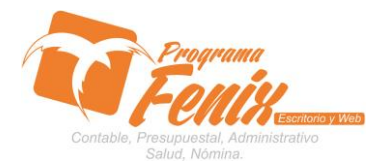

Report Preview : A SEP

## PROTOCOLO PROGRAMA FÉNIX

## PROTOCOLO MAESTROS BÁSICOS DE POS

\_ 8 ×

|              | e. <b>C</b> | Detallado |               |   |
|--------------|-------------|-----------|---------------|---|
| MBRE DE 2014 |             |           |               |   |
| ← → →        | ⇒ ₩         |           | <b>D</b> lose |   |
|              |             |           |               | н |

| ThumbNails Search Besults |                 |                                            |                                                          |                 |                 | •                   | ŋ  |
|---------------------------|-----------------|--------------------------------------------|----------------------------------------------------------|-----------------|-----------------|---------------------|----|
|                           |                 | HON<br>JORGE OSCAF<br>900<br>BALAN         | DA STORE<br>1 MARTINEZ NIEVES<br>0502698-1<br>CE GENERAL |                 |                 |                     |    |
| ·····                     |                 | A SEPTIE                                   | MBRE DE 2014                                             |                 |                 |                     | I. |
|                           |                 | ACTIVO                                     |                                                          |                 |                 |                     | l  |
|                           |                 | DISPONIBLE                                 |                                                          |                 |                 |                     | l  |
| 2                         |                 | CAJA GENERAL                               | 6.919.270,00                                             | 0.040.070.00    |                 |                     | l  |
|                           |                 | DEUDORES                                   |                                                          | 0.919.270,00    |                 |                     | l  |
| anan.                     |                 | CLIENTES                                   | 264.822.938.00                                           |                 |                 |                     | l  |
|                           |                 | ANTICIPO CUENTAS X PAGAR                   | -411.359.729,00                                          |                 |                 |                     | I. |
|                           |                 | INVENTARIOS                                |                                                          | -146.536.791,00 |                 | _                   |    |
|                           |                 | INVENTARIO GRAV. 16%<br>INVENTARIO NO GRAV | 7.581.636,00                                             |                 |                 |                     |    |
|                           |                 |                                            |                                                          | 7.636.876,00    |                 |                     |    |
|                           |                 | PROPIEDADES PLANTA Y EQUIPO                |                                                          |                 |                 |                     |    |
|                           |                 | FLOTA Y EQUIPO DE TRANSPORTE               | 1.298.451,00                                             | 1.298.451.00    |                 |                     |    |
|                           |                 | TOTAL ACTIVO                               |                                                          |                 | -130.682.194,00 |                     |    |
|                           |                 | PASIVO                                     |                                                          | -               |                 |                     |    |
|                           |                 | PROVEEDORES                                |                                                          |                 |                 |                     |    |
|                           |                 | PROVEEDORES                                | 13.321.113,00                                            |                 |                 |                     | •  |
| Page 1 of 2 A SEP         | TIEMBRE DE 2014 |                                            |                                                          |                 |                 |                     |    |
| 🌌 Inicio 🛛 🏭 🗾 📋          | 🗐 💽 🦉           |                                            |                                                          |                 | ES              | 15:11<br>03/10/2014 |    |

## f. Mostrar Cuentas

| C Report Preview : A SEPTIEMBRE | DE 2014     |                      |                                            |                                   |                 |                 | 그린 스         |
|---------------------------------|-------------|----------------------|--------------------------------------------|-----------------------------------|-----------------|-----------------|--------------|
|                                 | → → → ¥     | 156                  | 🖆 🖬 🔟 Qose                                 |                                   |                 |                 |              |
| ThumbNails Search Results       |             |                      | HONDA<br>JORGE OSCAR M<br>90050            | STORE<br>ARTINEZ NIEVES<br>2698-1 |                 |                 | <u> </u>     |
|                                 |             |                      | BALANCE<br>A SEPTIEME                      | GENERAL<br>BRE DE 2014            |                 |                 |              |
|                                 |             | ACTIVO<br>DISPONIBLE | :                                          |                                   |                 |                 |              |
|                                 |             | 1105                 | CAJA                                       | 6.919.270,00                      | 6.919.270,00    |                 |              |
| 2                               |             | DEUDORES             |                                            |                                   |                 |                 |              |
|                                 |             | 1305<br>1330         | CLIENTES<br>ANTICIPOS Y AVANCES            | 264.822.938,00<br>-411.359.729,00 | -146 536 791 00 |                 |              |
|                                 |             | INVENTARIC           | S                                          |                                   | ,               |                 |              |
|                                 |             | 1435                 | MERCANCIAS NO FABRICADAS POR LA<br>EMPRESA | 7.636.876,00                      | 7 636 876 00    |                 |              |
|                                 |             | PROPIEDAE            | ES PLANTA Y EQUIPO                         |                                   | 1.030.010,00    |                 | L            |
|                                 |             | 1512                 | MAQUINARIAS Y EQUIPOS EN MONTAJE           | 1.298.451,00                      | 1.298.451,00    |                 |              |
|                                 |             | TOTAL ACT            | IVO                                        |                                   | -               | -130.682.194,00 |              |
|                                 |             | PROVEEDO             | RES                                        |                                   |                 |                 |              |
|                                 |             | 2205                 | PROVEEDORES NACIONALES                     | 13.321.113,00                     | 13.321.113,00   |                 |              |
|                                 |             | CUENTAS P            | OR PAGAR                                   |                                   |                 |                 | <u> </u>     |
| Minicia II. So 🗎                | -<br>-<br>- |                      |                                            |                                   |                 | ES              | 15:15        |
| 🖓 💋 [                           | i V 🔄 🐼     |                      |                                            |                                   |                 |                 | 03/10/2014 - |

## g. Mostrar cuentas y Detallado

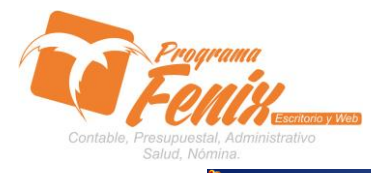

### PROTOCOLO MAESTROS BÁSICOS DE POS

| CREPORT Preview : A SEPTIEMBRE | DE 2014 |          |                        |                                             |                                            |                 |                 | ×          |
|--------------------------------|---------|----------|------------------------|---------------------------------------------|--------------------------------------------|-----------------|-----------------|------------|
|                                | → →     | ⇒ ₩      | 0 5 6                  | 😂 🖬 🔟 Gose                                  |                                            |                 |                 |            |
| ThumbNails Search Results      |         |          |                        | HON<br>JORGE OSCAF<br>90                    | DA STORE<br>R MARTINEZ NIEVES<br>0502698-1 |                 |                 | <u> </u>   |
|                                |         |          |                        | BALAN<br>A SEPTIE                           | CE GENERAL<br>MBRE DE 2014                 |                 |                 |            |
|                                |         |          | ACTIVO<br>DISPONIBL    | E                                           |                                            |                 |                 |            |
|                                |         |          | 110505001              | CAJA GENERAL                                | 6.919.270,00                               | 6 919 270 00    |                 |            |
| 2                              |         |          | DEUDORES               | 3                                           |                                            |                 |                 |            |
|                                |         |          | 130505001<br>133005001 | CLIENTES<br>ANTICIPO CUENTAS X PAGAR        | 264.822.938,00<br>-411.359.729,00          | -146 536 791 00 |                 |            |
|                                |         |          | INVENTARIO             | DS                                          |                                            | 110.000.101,00  |                 |            |
|                                |         |          | 143501005<br>143501010 | INVENTARIO GRAV. 16%<br>INVENTARIO NO GRAV. | 7.581.636,00<br>55.240,00                  | 7 636 876 00    |                 |            |
|                                |         |          | PROPIEDA               | DES PLANTA Y EQUIPO                         | _                                          | 1.000.010,000   |                 |            |
|                                |         |          | 151230001              | FLOTA Y EQUIPO DE TRANSPORTE                | 1.298.451,00                               | 1.298.451,00    |                 |            |
|                                |         |          | TOTAL ACT              | IVO                                         |                                            | -               | -130.682.194,00 |            |
|                                |         |          | PROVEEDO               | DRES                                        |                                            |                 |                 |            |
|                                |         |          | 220505001              | PROVEEDORES                                 | 13.321.113,00                              | 13.321.113.00   |                 |            |
|                                |         |          | CUENTAS F              | POR PAGAR                                   |                                            |                 |                 | <u> </u>   |
| 0% Page                        |         |          |                        |                                             |                                            |                 |                 | 15.16      |
| 🎦 Inicio 🛛 🍇 🛃 🧱               | ] 📀 🛛   | <u>i</u> |                        |                                             |                                            |                 | ES              | 03/10/2014 |

# h. Sin chequeos

Teport Preview : A SEPTIEMBRE DE 2

|                           | → → = ¥       | 🚺 🗃 🖨 💕 🖬 🔟 💭 Qose                      |                                       |                 |                 |                               |
|---------------------------|---------------|-----------------------------------------|---------------------------------------|-----------------|-----------------|-------------------------------|
| ThumbNails Search Results |               |                                         |                                       |                 |                 | <b>_</b>                      |
|                           |               | HOND.<br>JORGE OSCAR M<br>90050         | A STORE<br>IARTINEZ NIEVES<br>12698-1 | ŝ               |                 |                               |
|                           |               | BALANCE<br>A SEPTIEM                    | GENERAL<br>BRE DE 2014                |                 |                 |                               |
|                           |               | ACTIVO<br>DISPONIBLE                    |                                       |                 |                 |                               |
| 2                         |               | CAJA                                    | 6.919.270,00                          | 6 010 270 00    |                 |                               |
|                           |               | DEUDORES                                |                                       | 0.818.210,00    |                 |                               |
|                           |               | CLIENTES<br>ANTICIPOS Y AVANCES         | 264.822.938,00<br>-411.359.729,00     | 440 500 704 00  |                 |                               |
|                           |               | INVENTARIOS                             |                                       | -146.536.791,00 |                 |                               |
|                           |               | MERCANCIAS NO FABRICADAS POR LA EMPRESA | 7.636.876,00                          | 7 636 876 00    |                 |                               |
|                           |               | PROPIEDADES PLANTA Y EQUIPO             | -                                     | 1.000.010,00    |                 |                               |
|                           |               | MAQUINARIAS Y EQUIPOS EN MONTAJE        | 1.298.451,00                          | 1 298 451 00    |                 |                               |
|                           |               | TOTAL ACTIVO                            | -                                     |                 | -130.682.194,00 |                               |
|                           |               | PROVEEDORES                             |                                       |                 |                 |                               |
|                           |               | PROVEEDORES NACIONALES                  | 13.321.113,00                         | 13 321 113 00   |                 | -                             |
| Page 1 of 2 A SEPTIS      | EMBRE DE 2014 |                                         |                                       | 10.021.110,00   |                 |                               |
| MINICIO                   | 🔋 📀 📧 🔯       |                                         |                                       |                 | ES              | · 🕼 🏱 🛍 15:17<br>03/10/2014 ⋿ |

\_ 8 ×